## 保育室受付システムのご利用案内

当保育室では、自動受付システムにより入室申込みの受付とキャン セル発生時の空室お知らせメールの送信を行っております。

どなたでもご利用いただけますので、施設利用の登録を済ませたあと、 受付システムにメールアドレスの登録を行ってください。

◆ ご利用いただけるサービス内容 ◆

● 入室の申し込み

夜間(前日17:30~当日8:00まで)は、自動受付システムによる入室の申込みが 行えます。 当日朝に、かかりつけ医からの医師連絡票とお子様の病状で、入室の確認 をさせて頂きますのでご了承ください。

● 入室のキャンセル

<u>入室の必要がなくなりましたら、早めにキャンセルの操作を行ってください。</u> キャンセルの操作は当日7:30までに行ってください。

操作できなかった場合、当日朝7:30以降に保育室にご連絡ください。

● キャンセル発生時のメール通知

キャンセル待ちの受付となった方には、空きが発生し予約候補となった時点で、登録されているアドレスにメールでお知らせいたします。

メールは <u>当日6:00**から**</u>送信します。

メールを受信したら入室希望の回答を行ってください。<u>15分以内</u>にお返事がない場合は、自動的に次の方に順番が回りますのでご注意ください。

● メールの登録

メールアドレスは5つまで登録ができます。

当保育室への入室確認を当日朝に行います。ご了承ください。 当保育室は定員制です。

入室の必要がなくなった場合は、必ずキャンセルのご連絡をお願いします。

## ご注意

●お問い合わせは保育時間内に03-5241-5110 へお電話ください。

空メール送信でメールアドレスを登録してください

# solastonb@hoiku.net489.jp

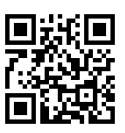

#### 迷惑メールブロックの設定について

「@hoiku.net489.jp」からのメールを受信できるようにしてから、 メールアドレスの登録設定を行ってください。

### ご利用方法-

## ☆ メールアドレスの新規登録・追加登録方法

- ① 上記アドレスへ空メールを送信してください。
- ② 自動返信される "メールアドレス確認" に記載されているアドレスヘアクセスしてください。
- ③ 保育室からご案内しました登録番号を入力してください。
- ④ 登録が完了するとメールアドレス登録完了の"設定完了"メールが送信されます。
- ☆ 入室の申し込みとキャンセルについて ○入室の申し込み方法

設定完了 "メールに記載されたアドレスにアクセスしてください。

申し込み完了後 "予約が確定しました "または"キャンセル待ちになりました "の メールが送信されます。

○ "予約候補になりました"のメールを受け取った場合

キャンセルがあり入室が可能となりましたので、メールに記載されたアドレスにア クセスし、入室の申し込みを行ってください。

〇予約内容の確認とキャンセルの方法

"予約が確定しました"のメールに記載されたアドレスにアクセスし、予約内容の 確認とキャンセルの操作を行ってください。

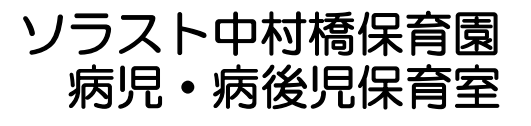